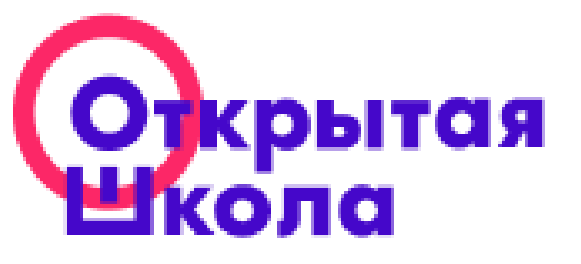

# Платформа «Открытая школа»: функционал и возможности для образовательного процесса

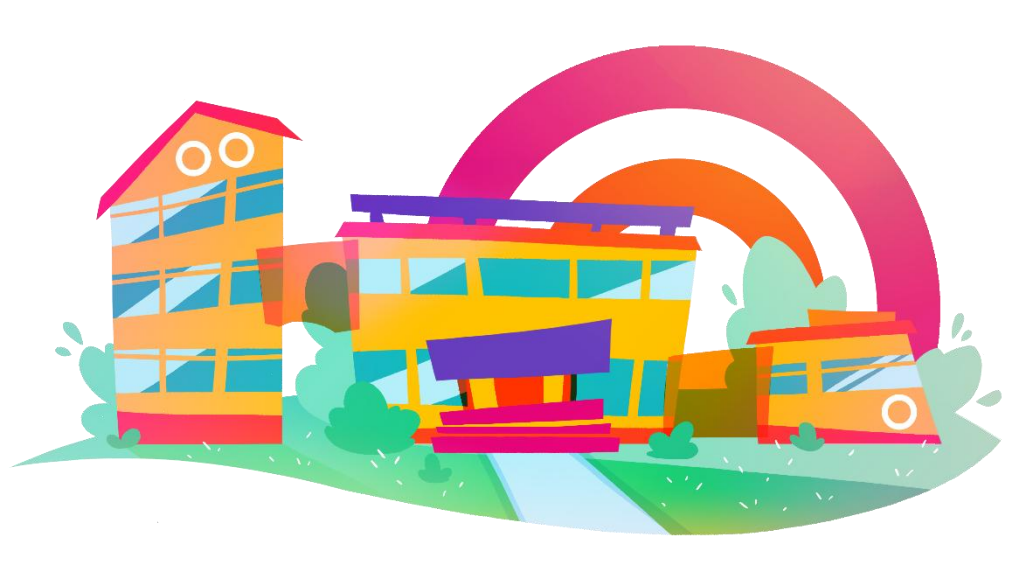

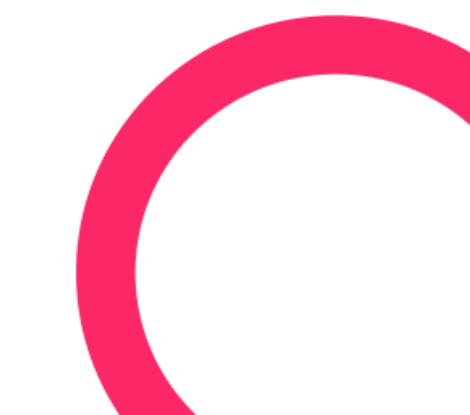

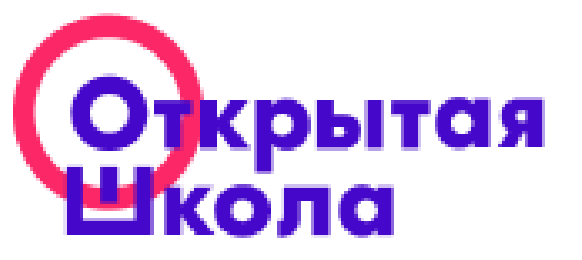

## Содержание вебинара

- 1. Знакомство с образовательной онлайн-платформой «Открытая школа 2035»
- 2. Коллекция образовательных ресурсов платформы ОШ
- 3. Возможности системы для учителя, ученика и администратора
- 4. Доступ к платформе
- 5. Структура платформы
- 6. Структура электронного ресурса
- 7. Система выдачи заданий учащимся

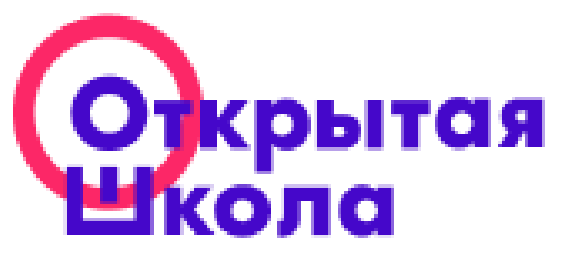

## «Открытая школа 2035» это

 российская образовательная онлайн-платформа для интерактивного обучения на всех уровнях общего образования

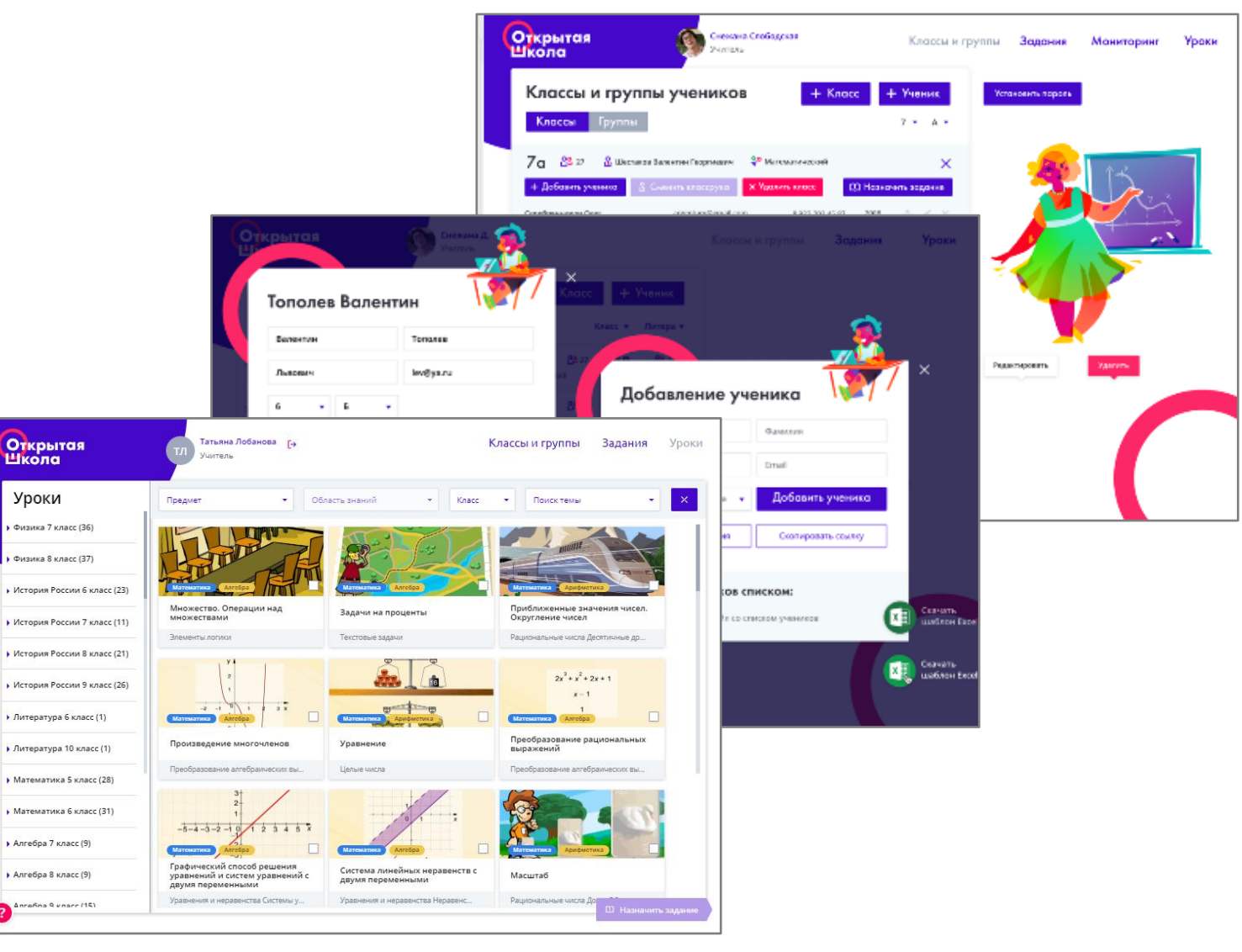

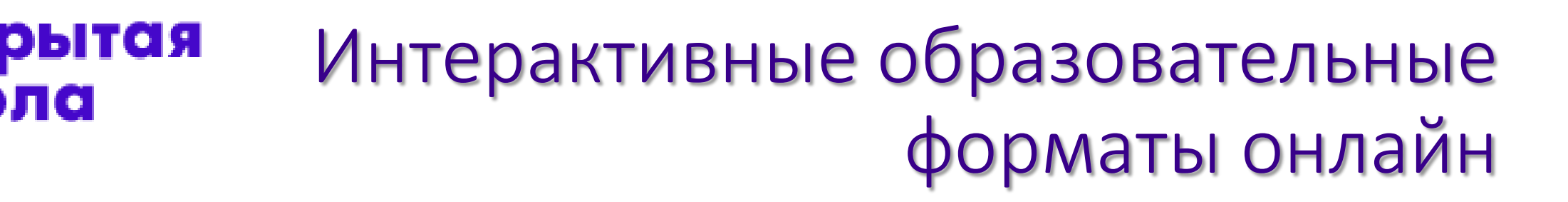

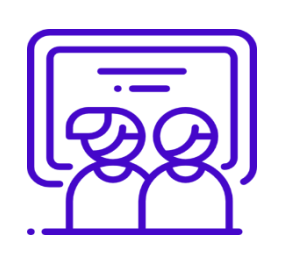

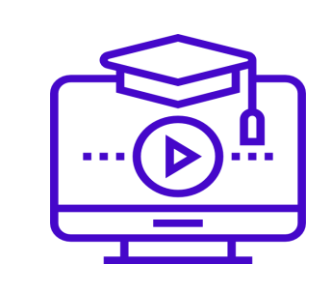

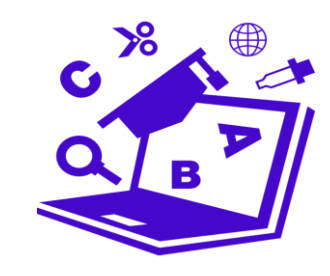

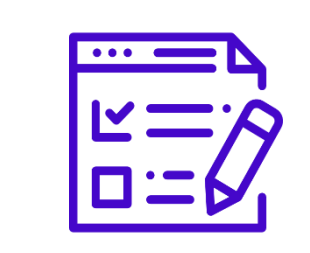

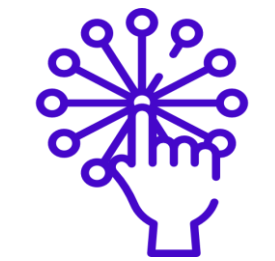

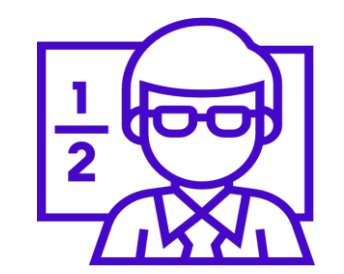

Готовые уроки

Видеоролики

Тренажеры

Тесты

Интерактивные задания

Индивидуальные задания

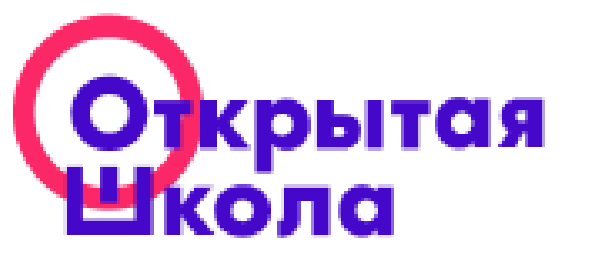

# Коллекция образовательных ресурсов платформы ОШ

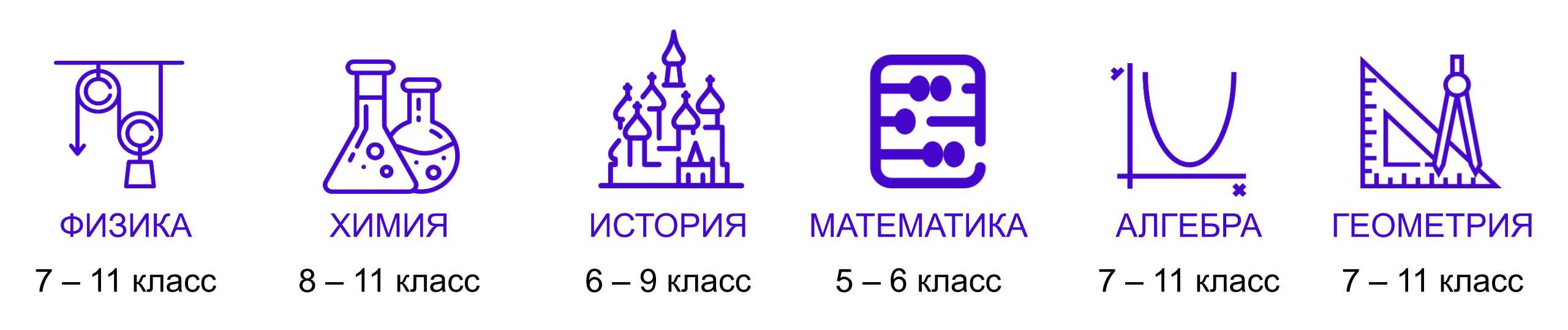

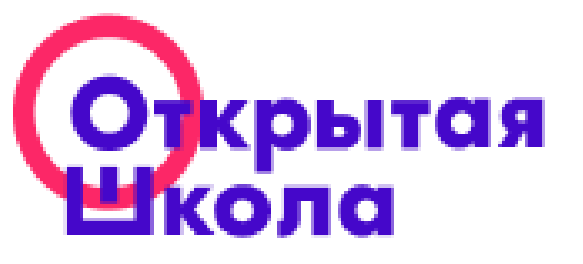

#### МОДЕЛИ ИСПОЛЬЗОВАНИЯ ПЛАТФОРМЫ

|              | Фронтальная модель                                                   | Компьютер с выходом в Интернет и проектора<br>на рабочем месте учителя                                        |
|--------------|----------------------------------------------------------------------|----------------------------------------------------------------------------------------------------|
|              | Домашнее задание /<br>Перевернутый класс /<br>Дистанционное обучение | Наличие дома у учащихся технических<br>устройств с выходом в Интернет                                         |
| <u>දි</u> පු | Смена рабочих зон                                                    | Наличие 5-10 технических устройств в классе<br>с выходом в Интернет                                           |
|              | Компьютерный класс                                                   | Наличие компьютерного класса<br>(оборудованного техническими устройствами)<br>с выходом в Интернет            |
|              | Мобильный класс / BYOD                                               | Наличие на уроке у каждого ученика<br>технического устройства (школьного<br>или личного) с выходом в Интернет |

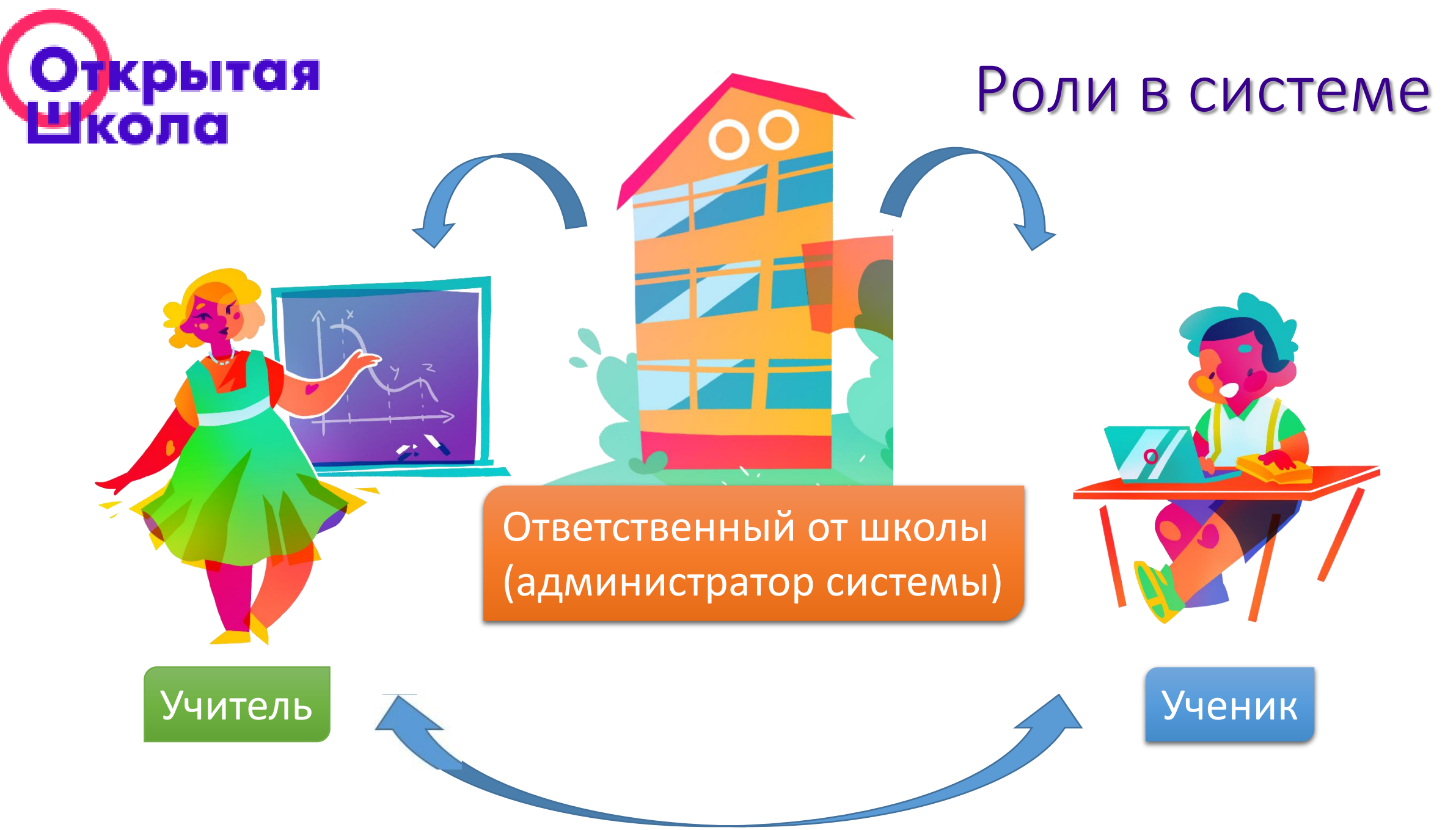

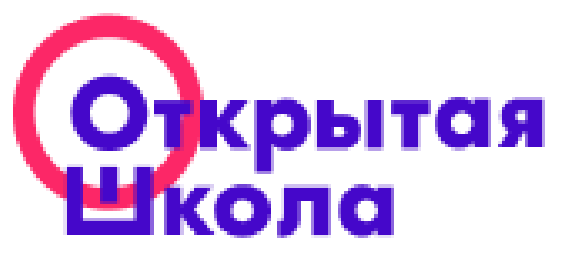

#### Возможности

#### Администратора системы

- Создание учителей (возможен импорт), редактирование и удаление профилей педагогов
- Создание, редактирование и удаление классов
- Создание учеников (возможен импорт), редактирование и удаление профилей учащихся

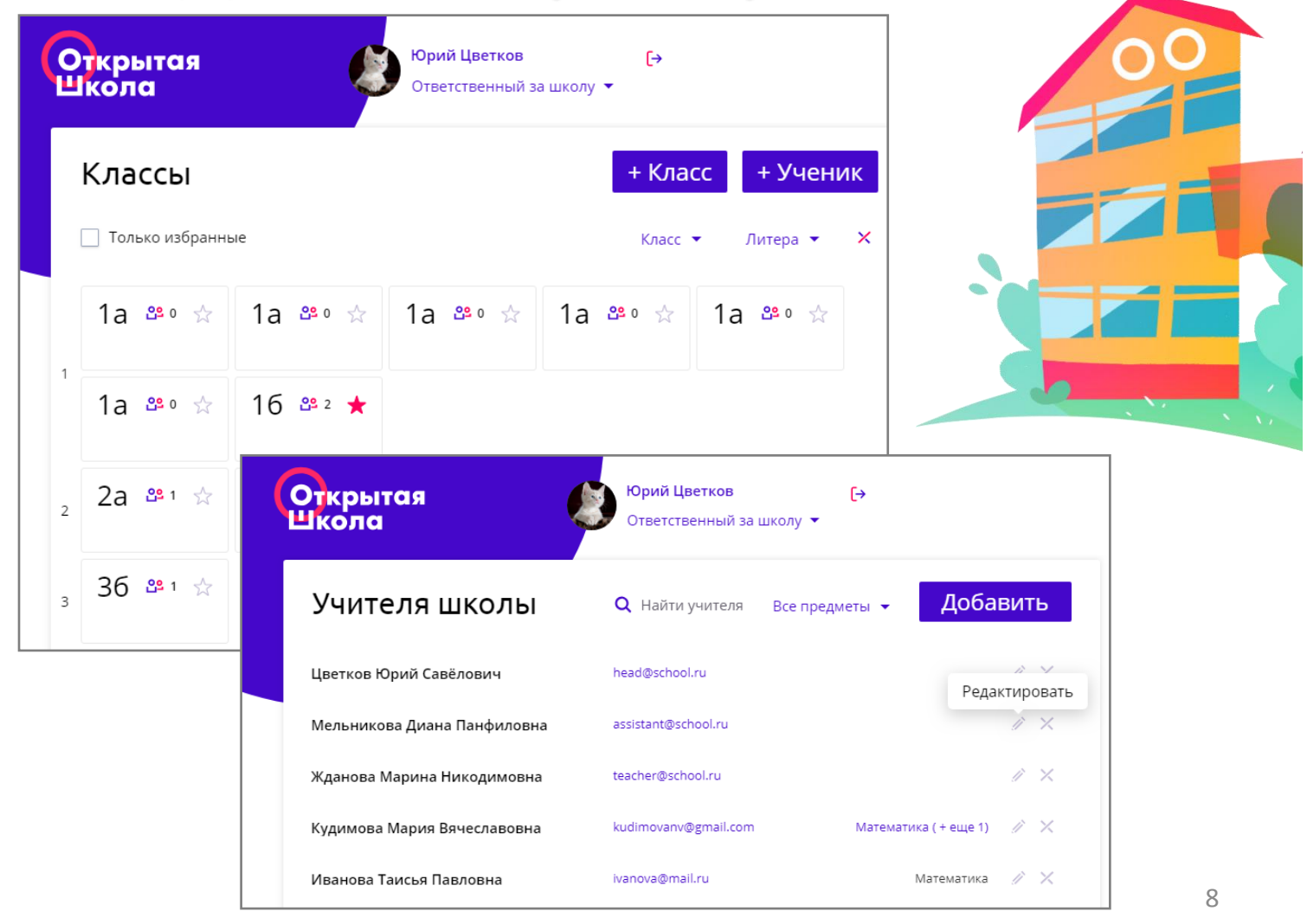

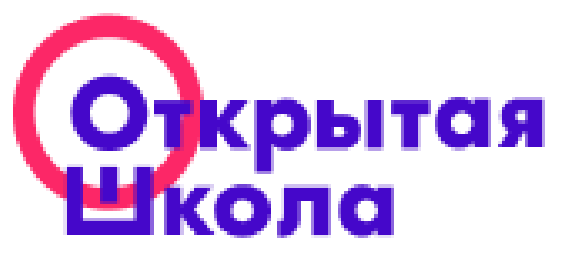

#### Возможности Учителя

- 1. Создание групп (внутри класса, внутри параллели, разновозрастных)
- 2. Выдача заданий классу (группе, отдельному ученику)
- 3. Статистика выполнения заданий

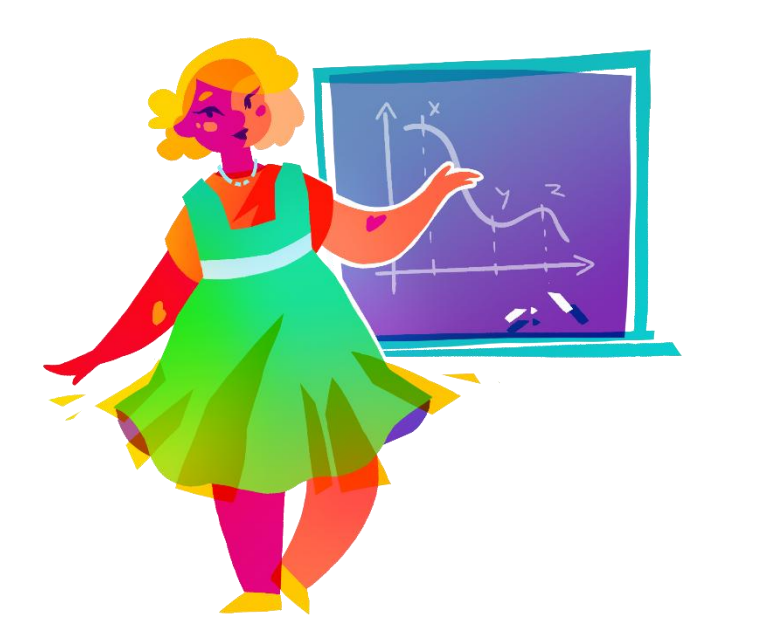

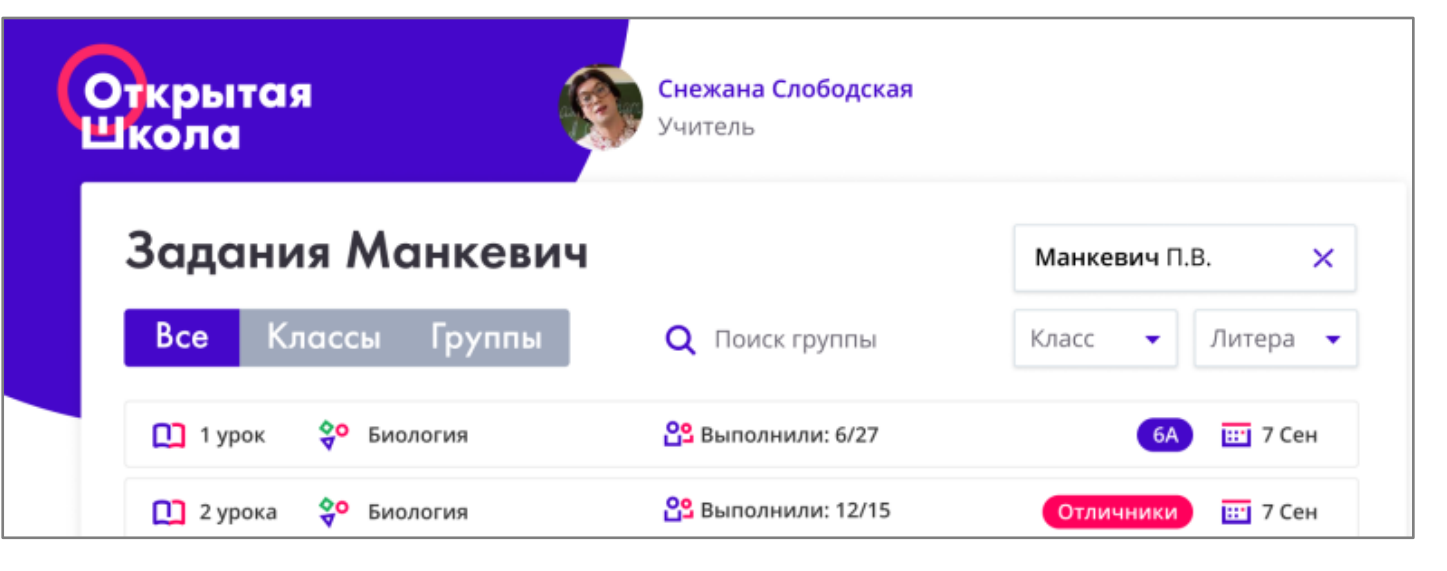

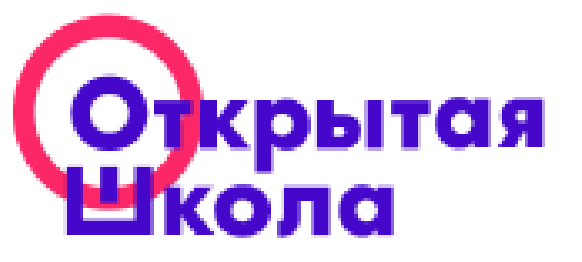

## Возможности Ученика

- Получение и просмотр заданий от учителя
- 2. Самостоятельное знакомство с материалами платформы
- 3. Статистика выполнения заданий

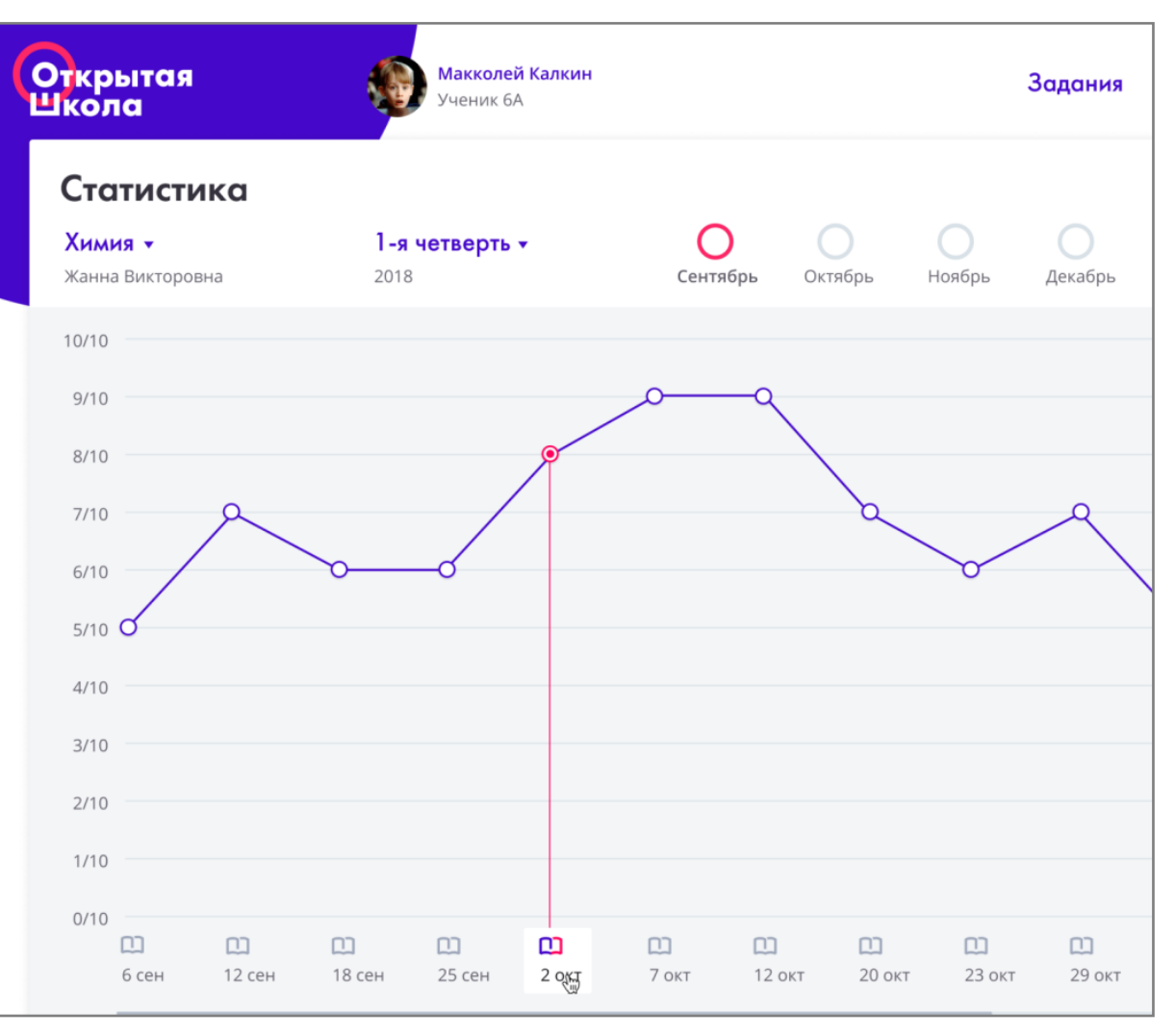

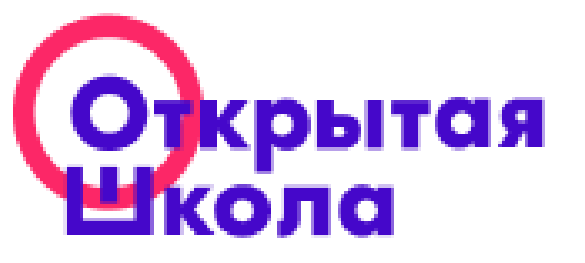

## Доступ к платформе

#### • Вариант 1:

По ссылке из письма (каждый раз необходимо ее запрашивать в окне авторизации)

• Вариант 2: Установить пароль для входа

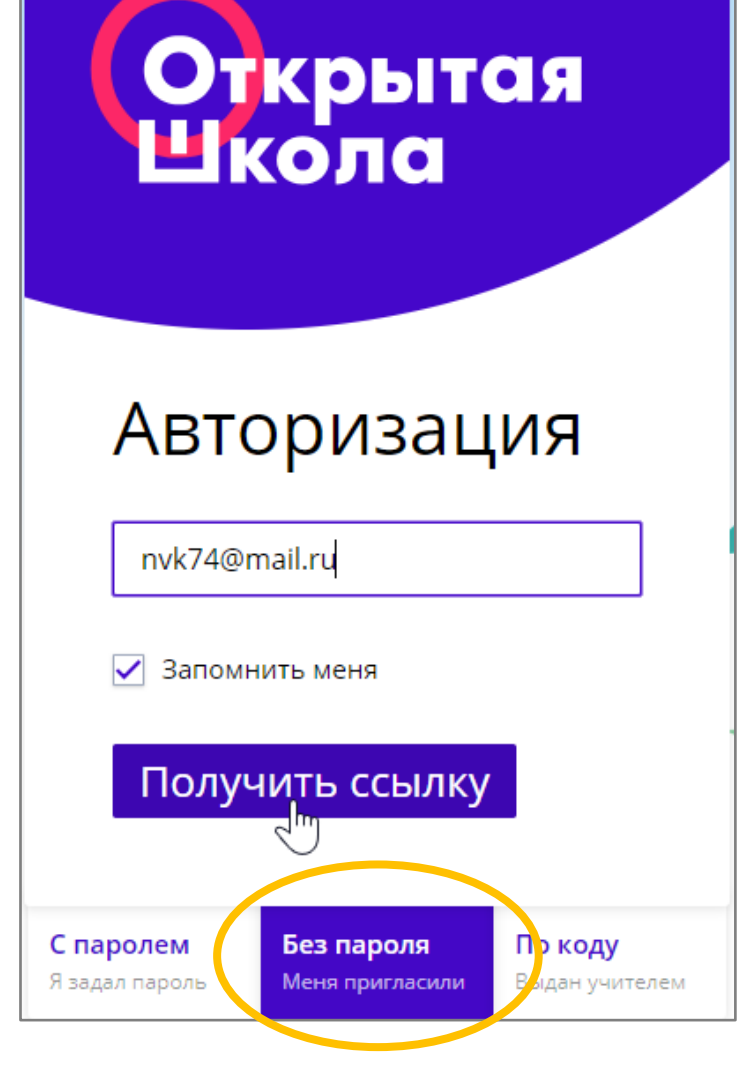

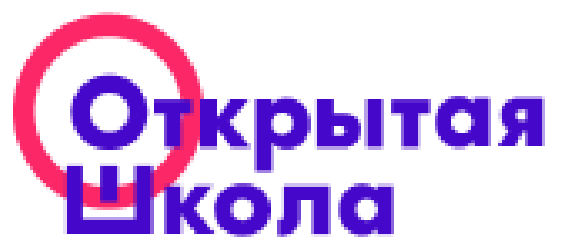

#### Установка пароля

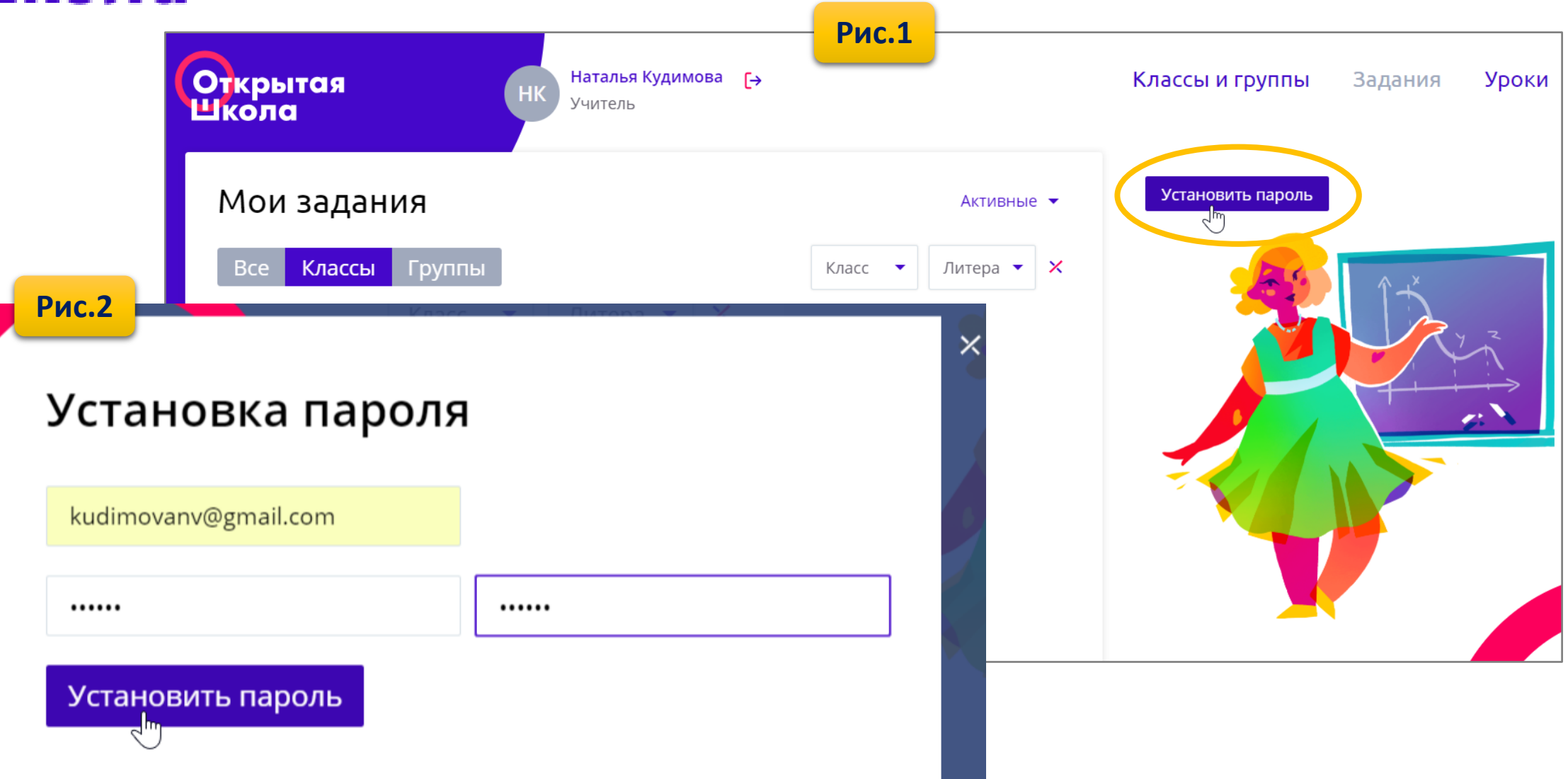

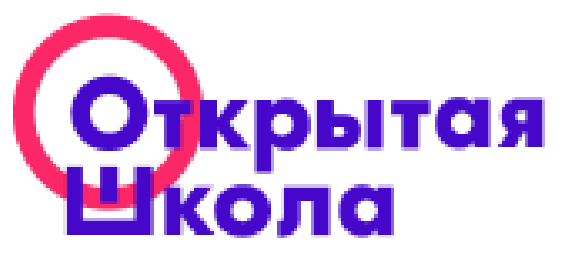

# Доступ учащихся к платформе

С

- По кодовому слову из приглашения
- По QR коду из приглашения
- После авторизации с введением пароля

| Авторизация    |                                         |             |  |  |  |
|----------------|-----------------------------------------|-------------|--|--|--|
| Логин (ч       | Логин (чаще всего, <mark>E</mark> mail) |             |  |  |  |
| Пароль         |                                         |             |  |  |  |
| Запомнить меня |                                         |             |  |  |  |
| Войти          |                                         |             |  |  |  |
| аролем         | Без пароля                              | Поколу      |  |  |  |
| адал пароль    | Меня пригласили                         | Выдан Телем |  |  |  |

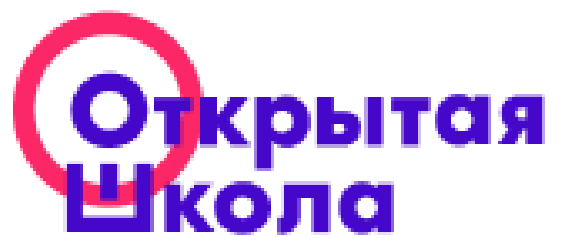

Рис.1

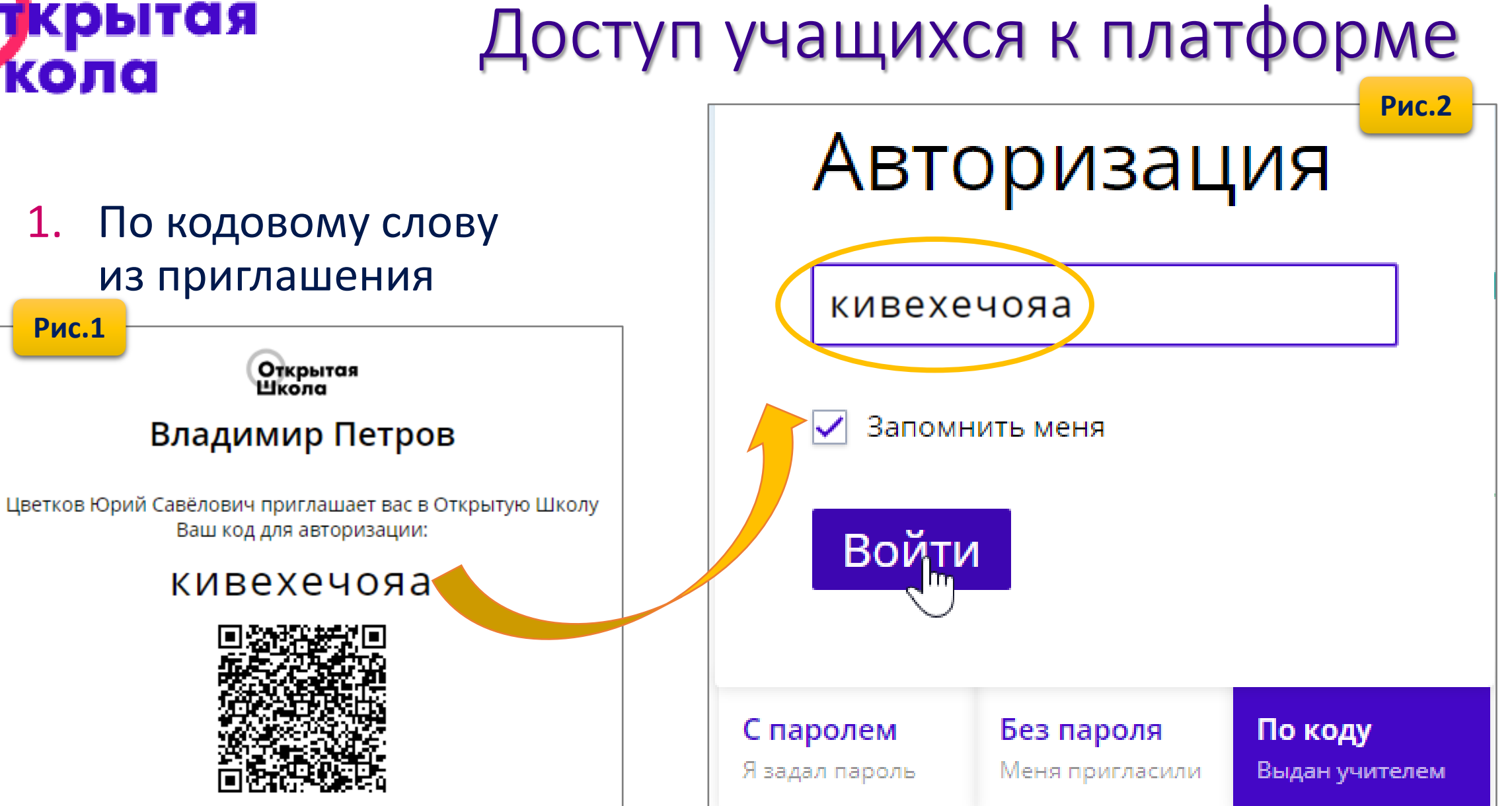

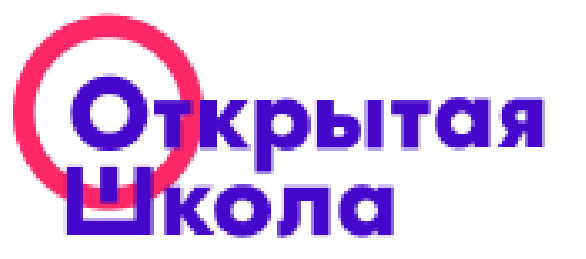

# Доступ учащихся к платформе

#### По QR коду из приглашения

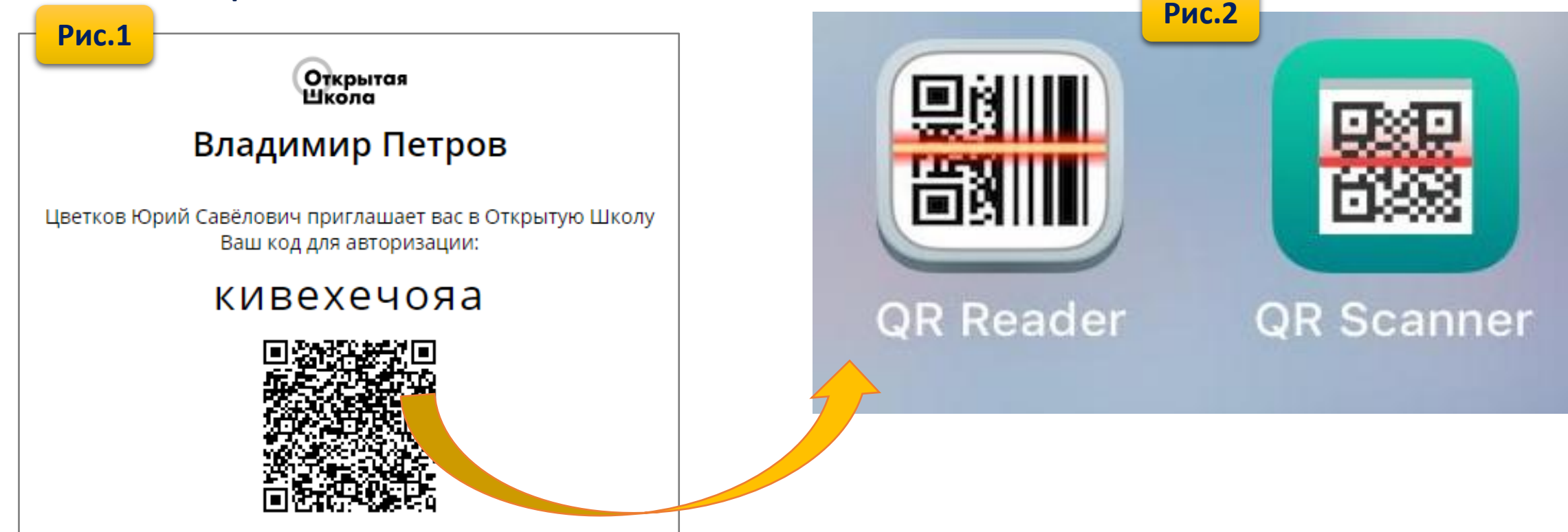

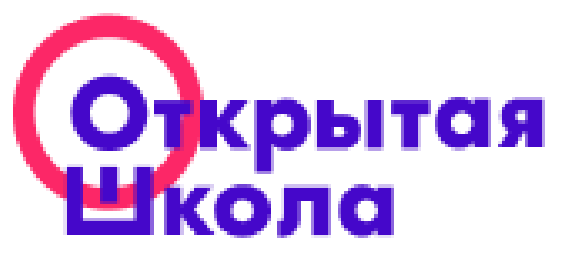

# Доступ учащихся к платформе

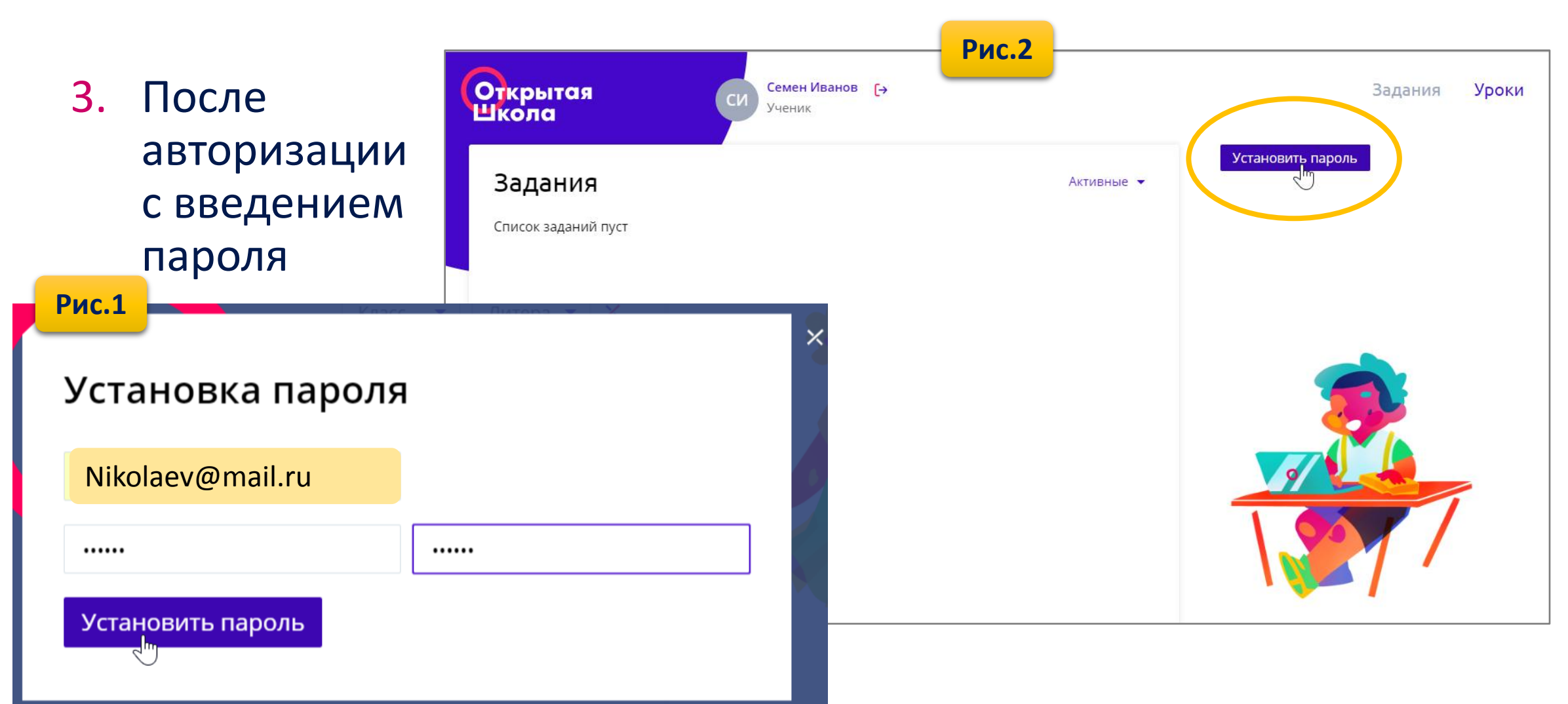

Открытая Школа

#### Структура платформы

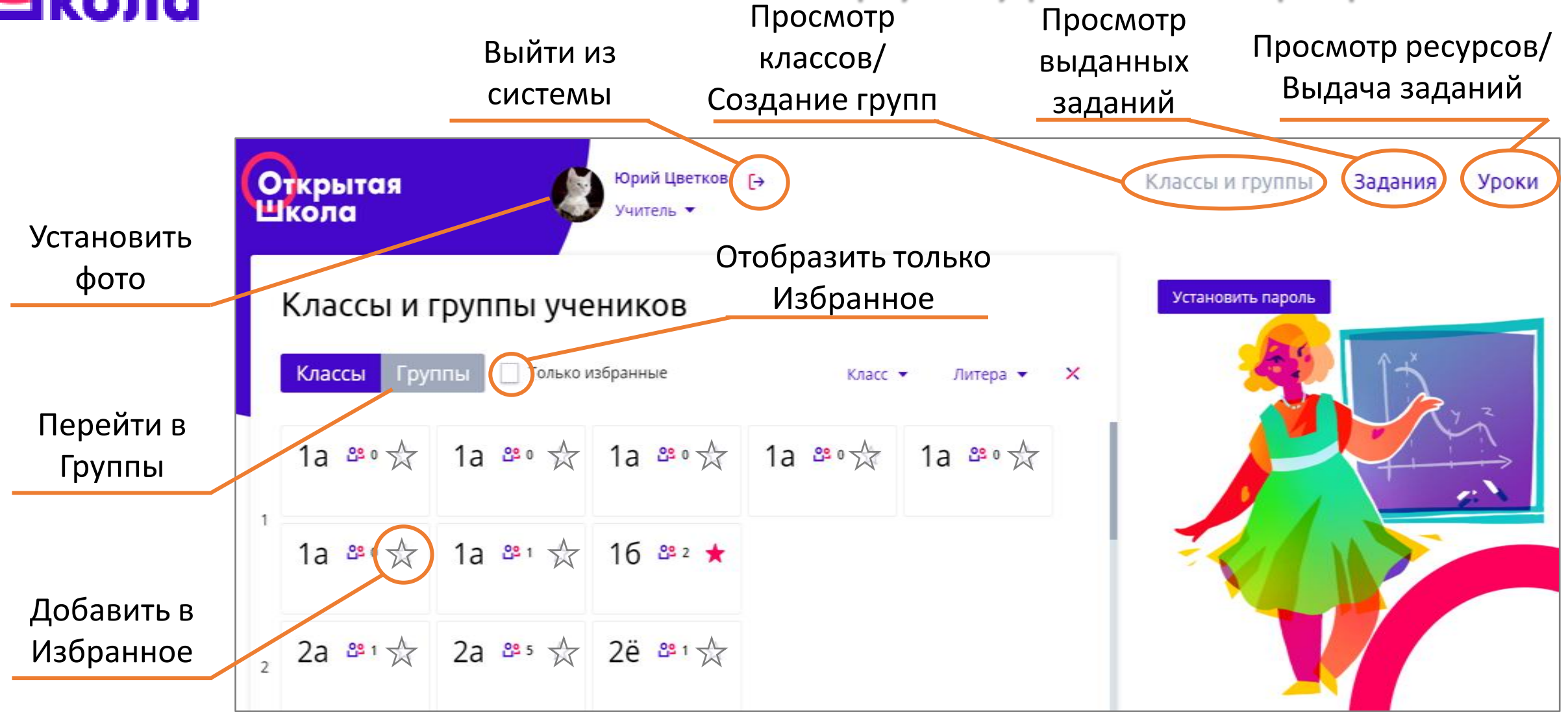

## Создание групп (продолжение)

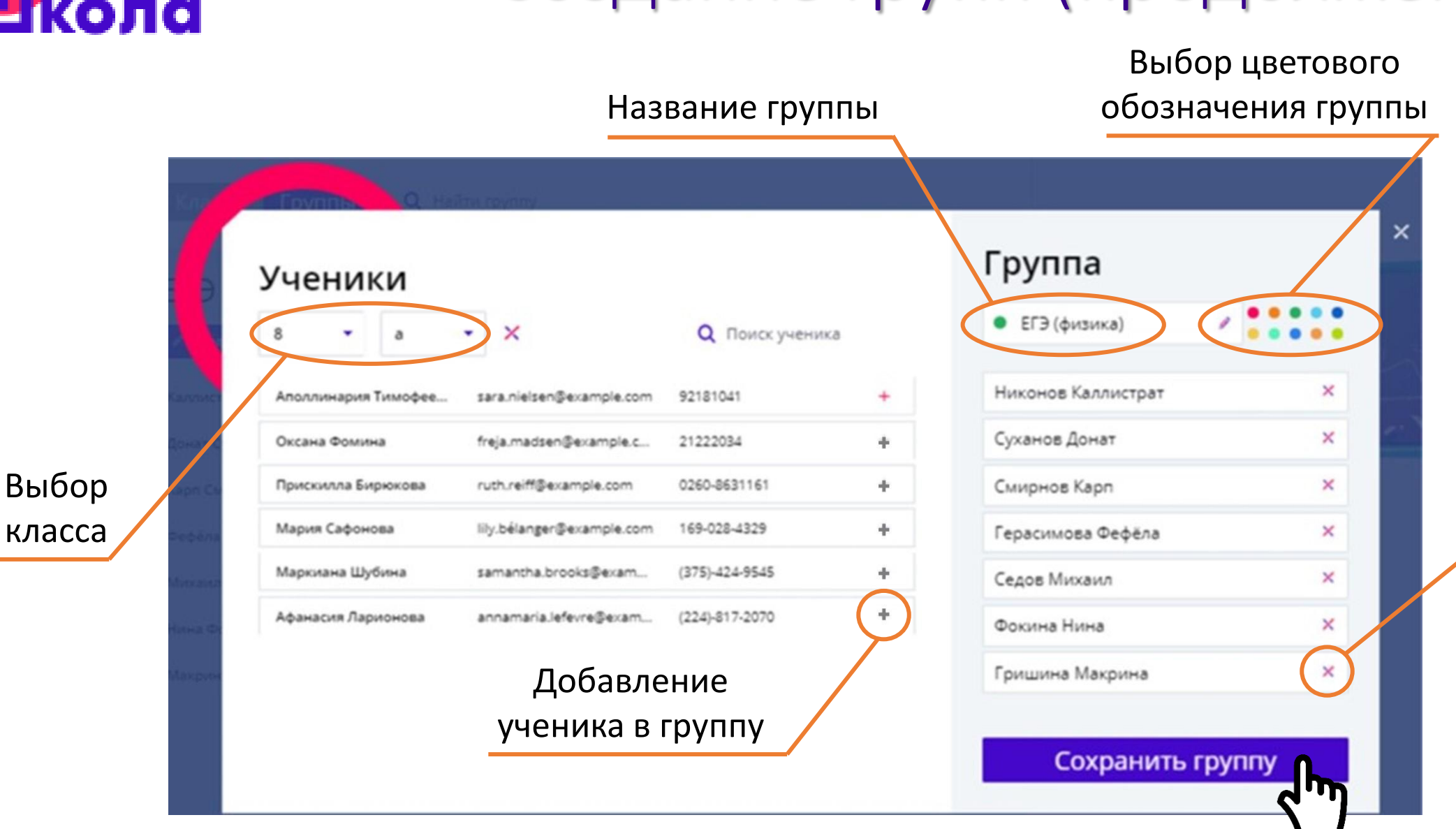

срытая

Удаление ученика из группы

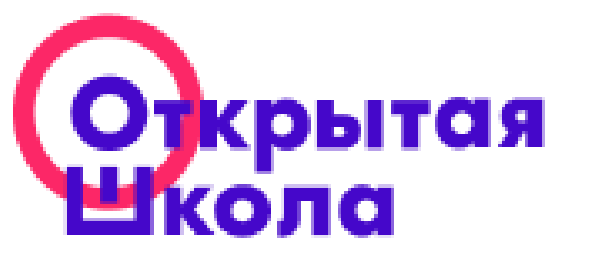

#### Создание групп учеников

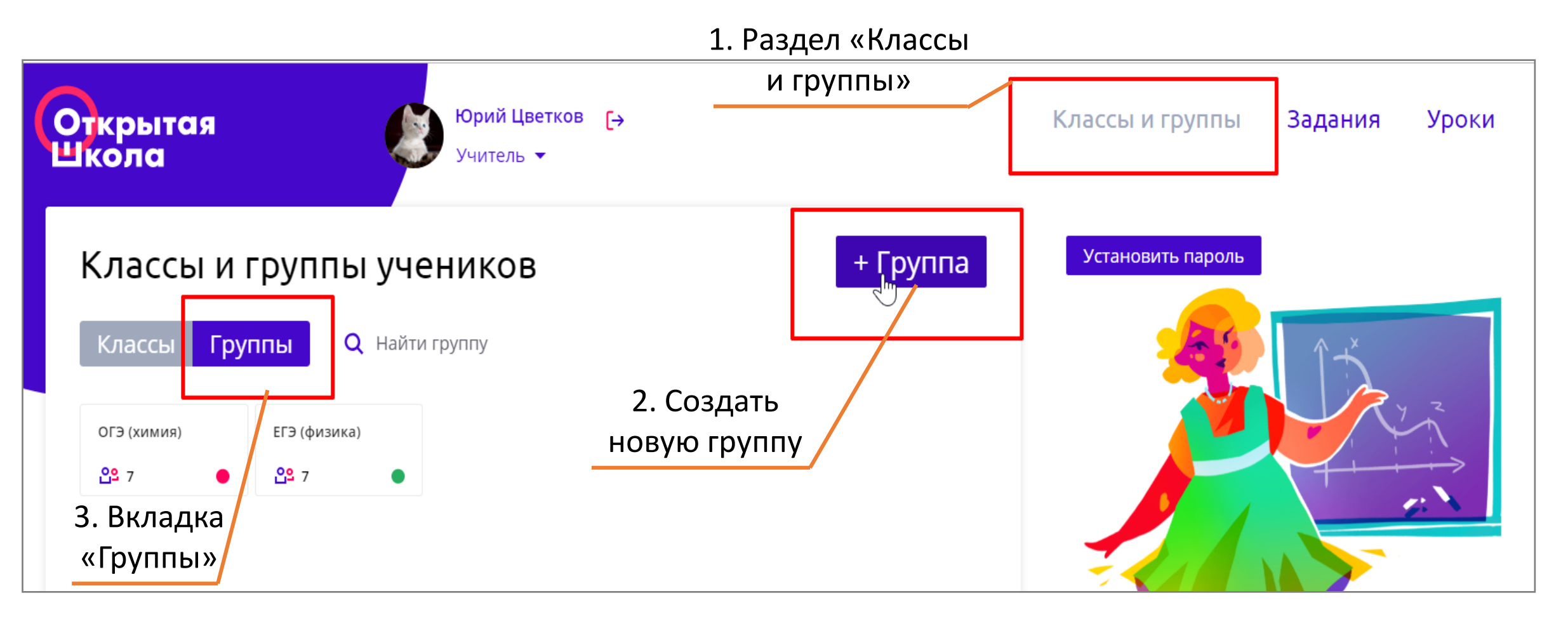

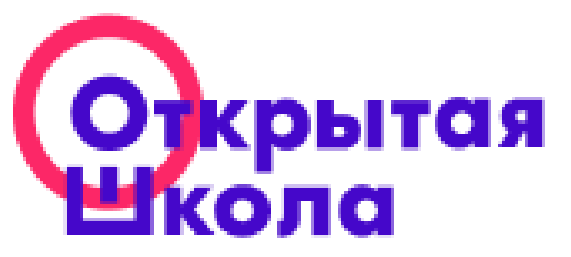

#### Поиск ресурса по темам

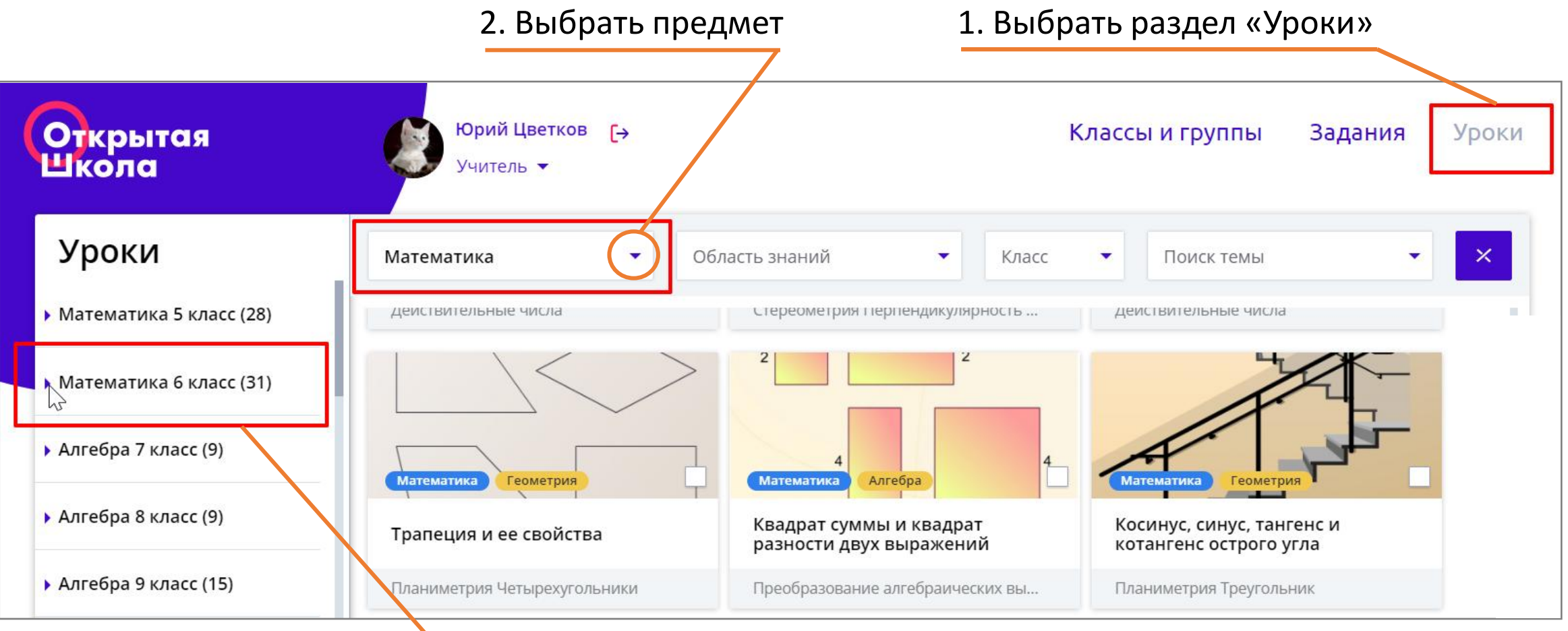

3. Открыть выпадающий список тем для нужного класса

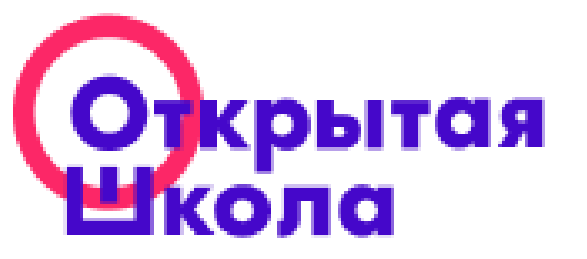

# Поиск ресурса по темам (продолжение)

| Открытая<br>Школа                        | Юрий Цветков [→<br>Учитель ▼              | Классы и группы | Задания Уро | оки |
|------------------------------------------|-------------------------------------------|-----------------|-------------|-----|
| Уроки                                    | Математика   Область знаний   Клас        | сс 🔻 Поиск темы | • ×         | ×   |
| Математика 5 класс (28)                  | 9 * 871002                                |                 |             |     |
| 🗕 🗕 Математика 6 класс (31)              | 9 + 653412                                |                 |             |     |
| 🗌 Делители и кратные                     | Математика Арифметика                     |                 |             |     |
| Признаки делимости на<br>10, на 5 и на 2 | Признаки делимости на 3, на 9 З. Щелкнуть | ПО              |             |     |
| Признаки делимости на 9<br>и на 3        | Натуральные числа Выбранному ре           | сурсу           |             |     |
| Основные свойства<br>делимости           |                                           |                 |             |     |

#### 4. Отметить нужную тему

Открытая Поиск ресурса по ключевым словам

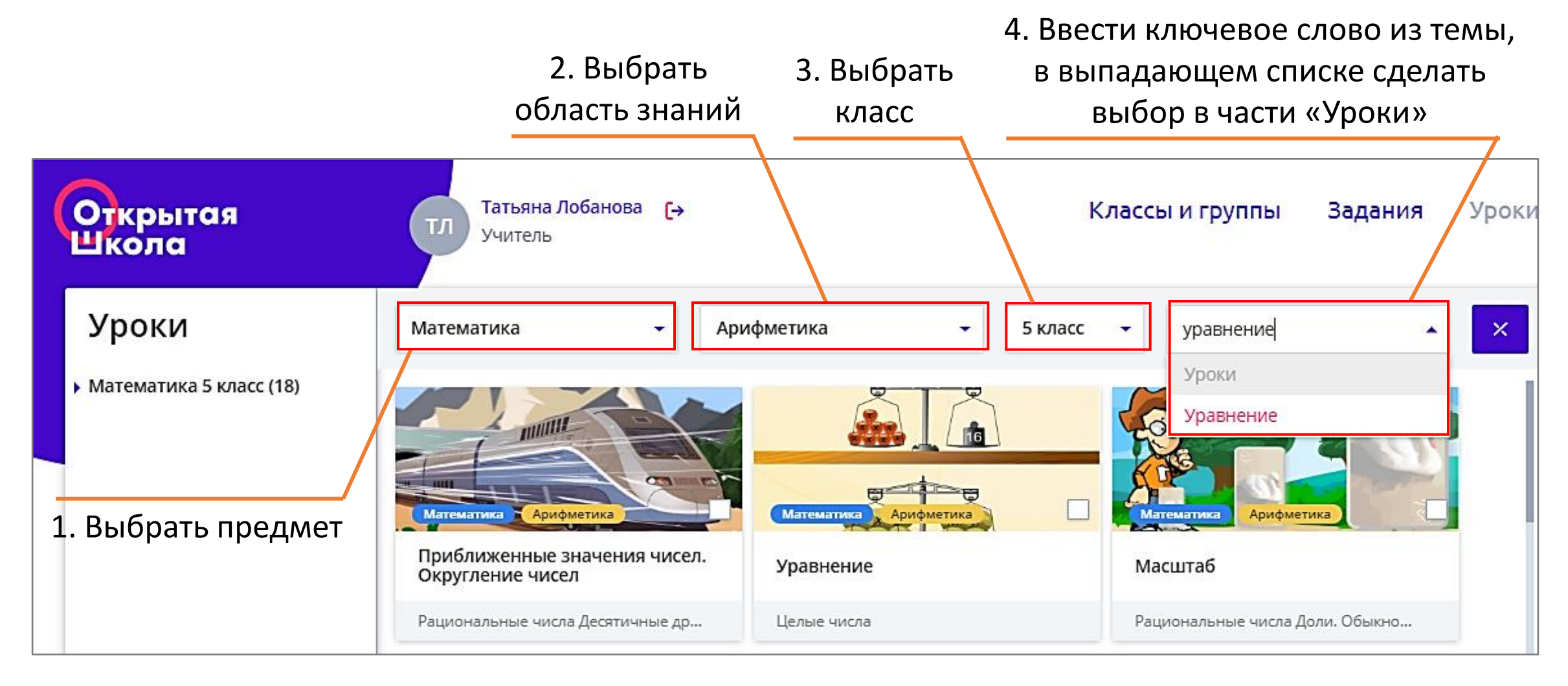

### Открытая Школа

#### Структура электронного ресурса

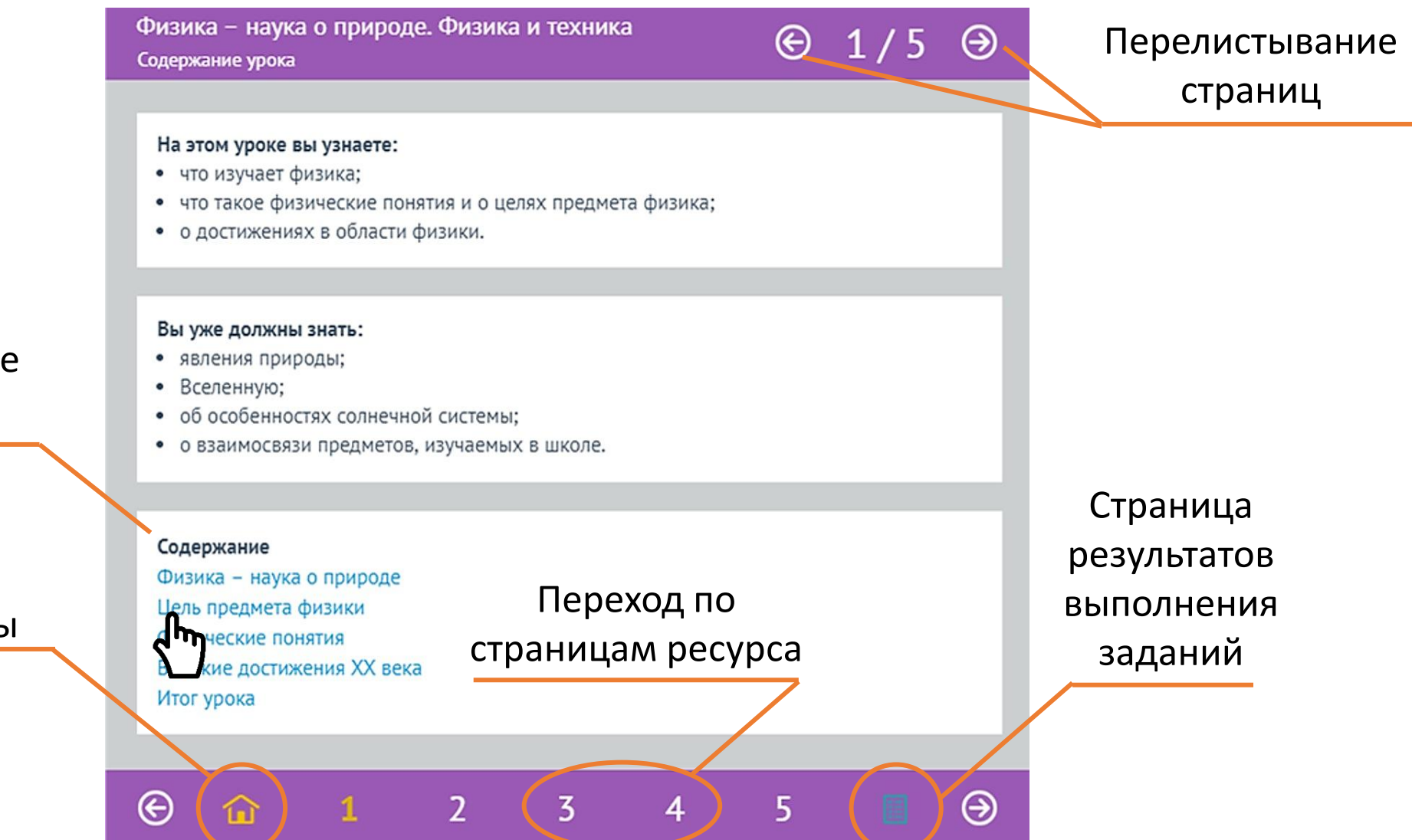

Интерактивное содержание

Возврат к оглавлению с любой страницы

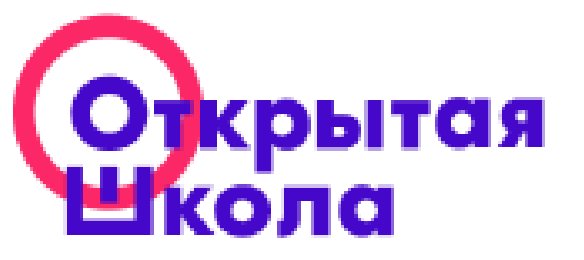

#### Страница ресурса

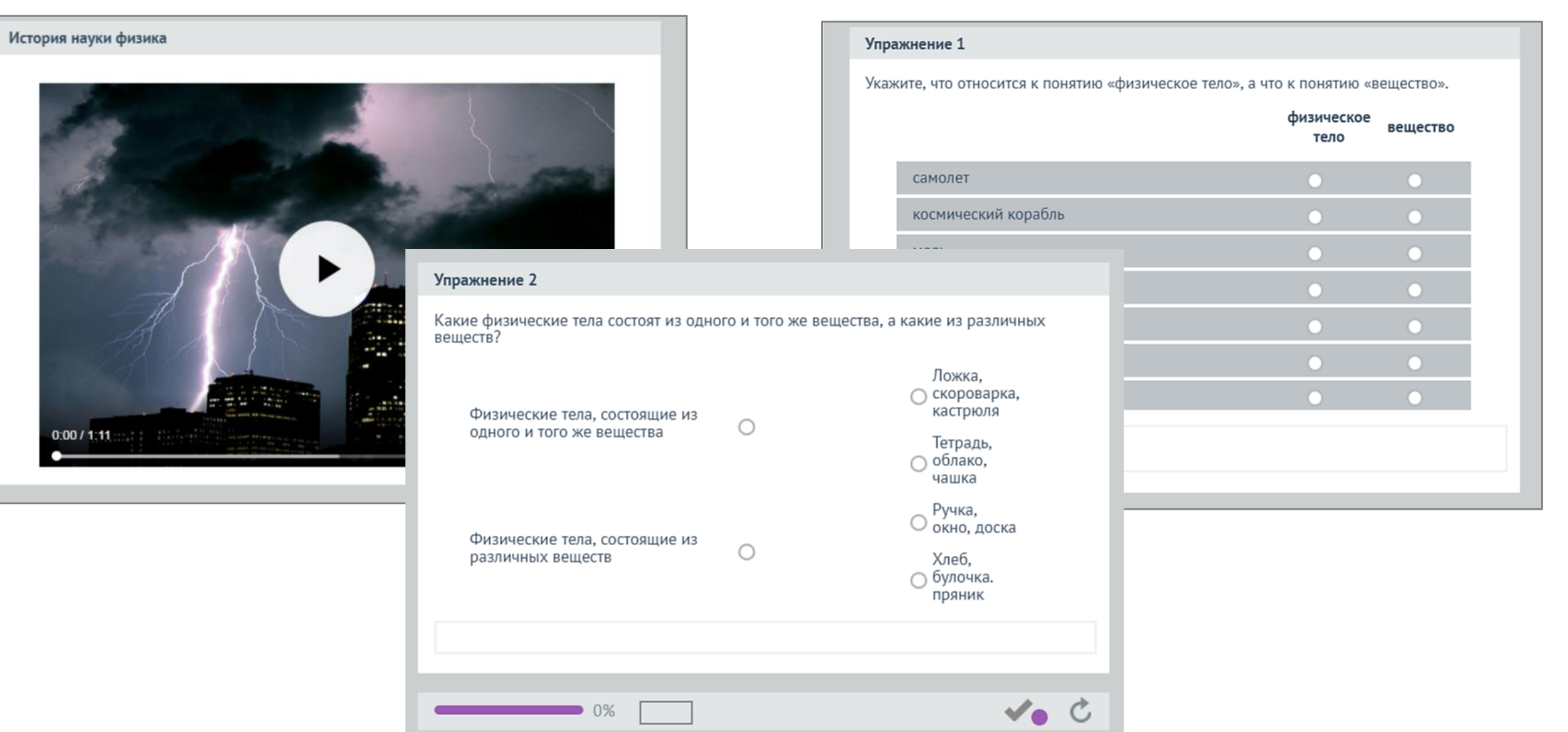

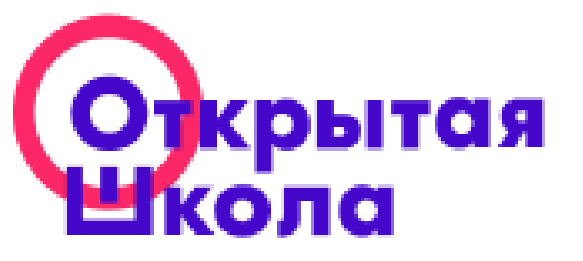

# Результаты работы с тренажерами ресурса

| Ф<br>Ил | Физика – наука о природе. Физика и техника<br>Итог урока |                     |       |                                  |      |                            |                      | Э   |          |
|---------|----------------------------------------------------------|---------------------|-------|----------------------------------|------|----------------------------|----------------------|-----|----------|
|         | Итог                                                     | урока               |       |                                  |      |                            |                      |     |          |
| Γ       | Результаты:                                              |                     |       | Процент<br>правильных<br>ответов |      | Количеств<br>ользованных п | Количество<br>ошибок |     |          |
|         | Фи:<br>при                                               | зика – нау<br>проде | ука о |                                  | 100% | 0                          |                      | 0/0 |          |
|         | Цел<br>физ                                               | њ предме<br>зики    | та    |                                  | 86%  | 0                          |                      | 4/0 |          |
|         | Ито                                                      | oro:                |       |                                  | 93%  | 0                          |                      | 4/0 |          |
|         |                                                          |                     |       |                                  |      |                            |                      |     |          |
| ۲       | Э                                                        | ŵ                   | 1     | 2                                | 3    | 4                          | 5                    |     | $\Theta$ |

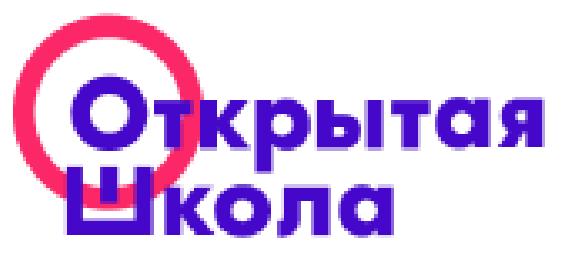

### Выдача заданий

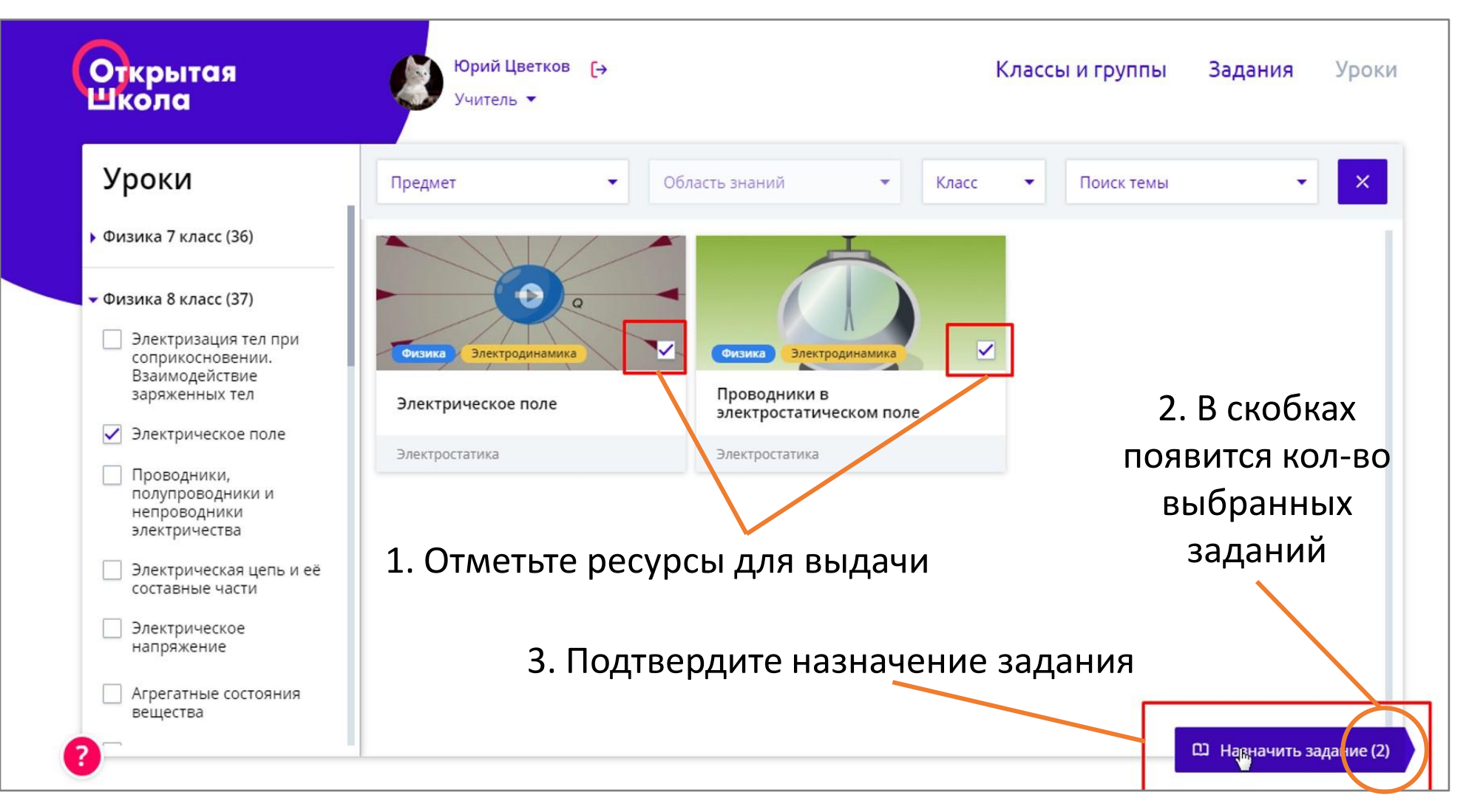

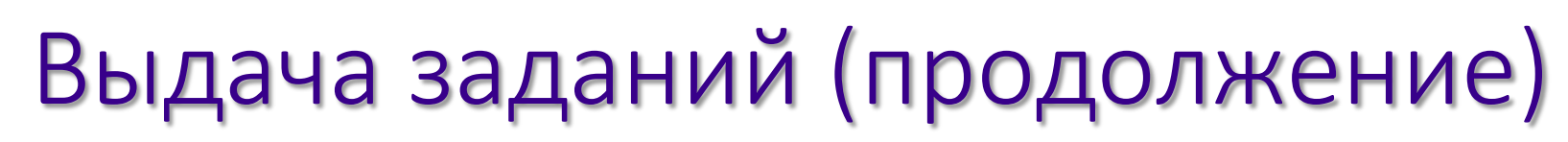

5. Сделайте выбор: выдать Классу, Группе или отдельным ученикам

срытая

ола

7. Подтвердите назначение задания

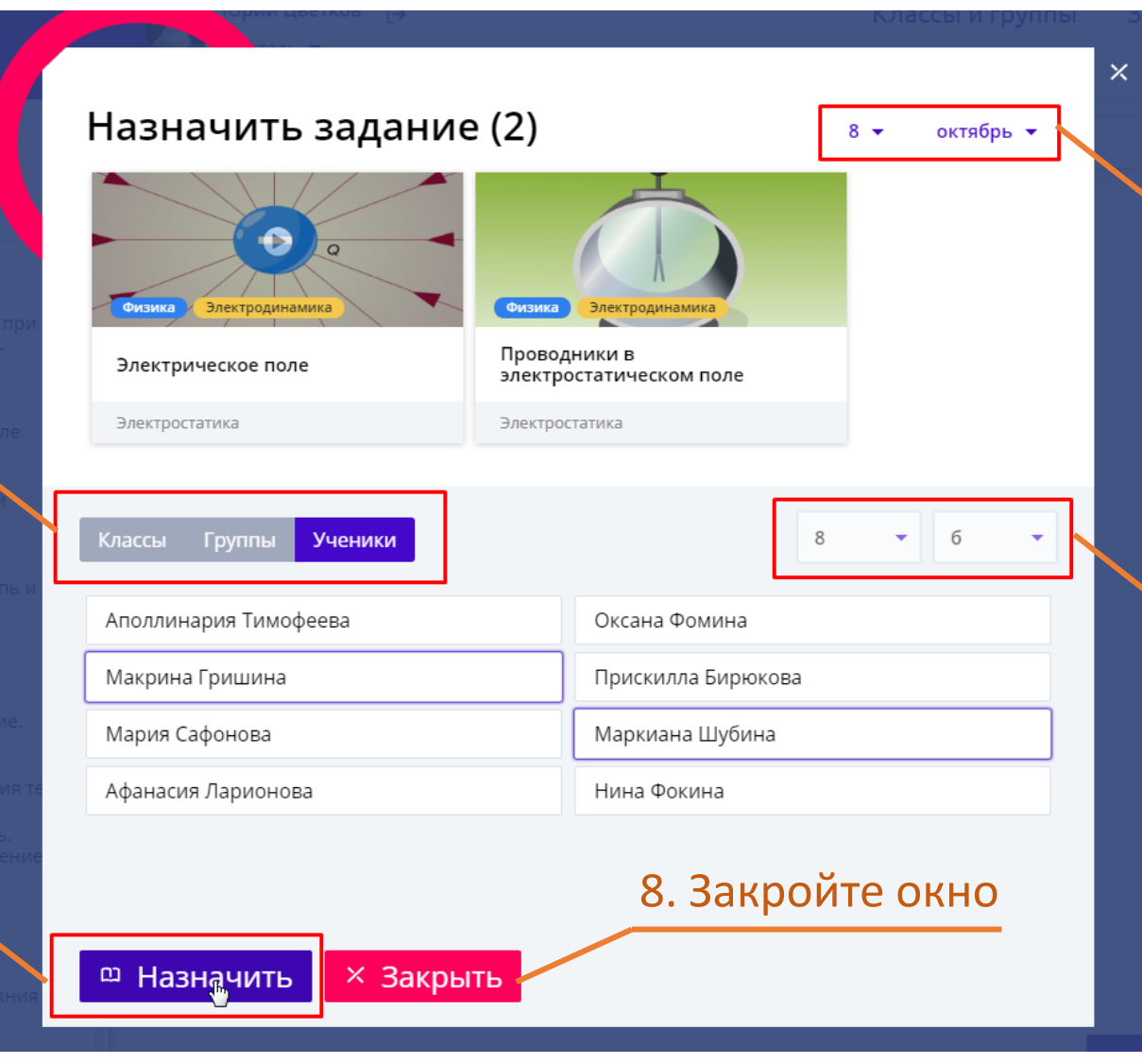

 Отображение даты назначения задания

6. Сделайте выбор конкретного класса/ группы/ ученика

# Выдача заданий (продолжение)

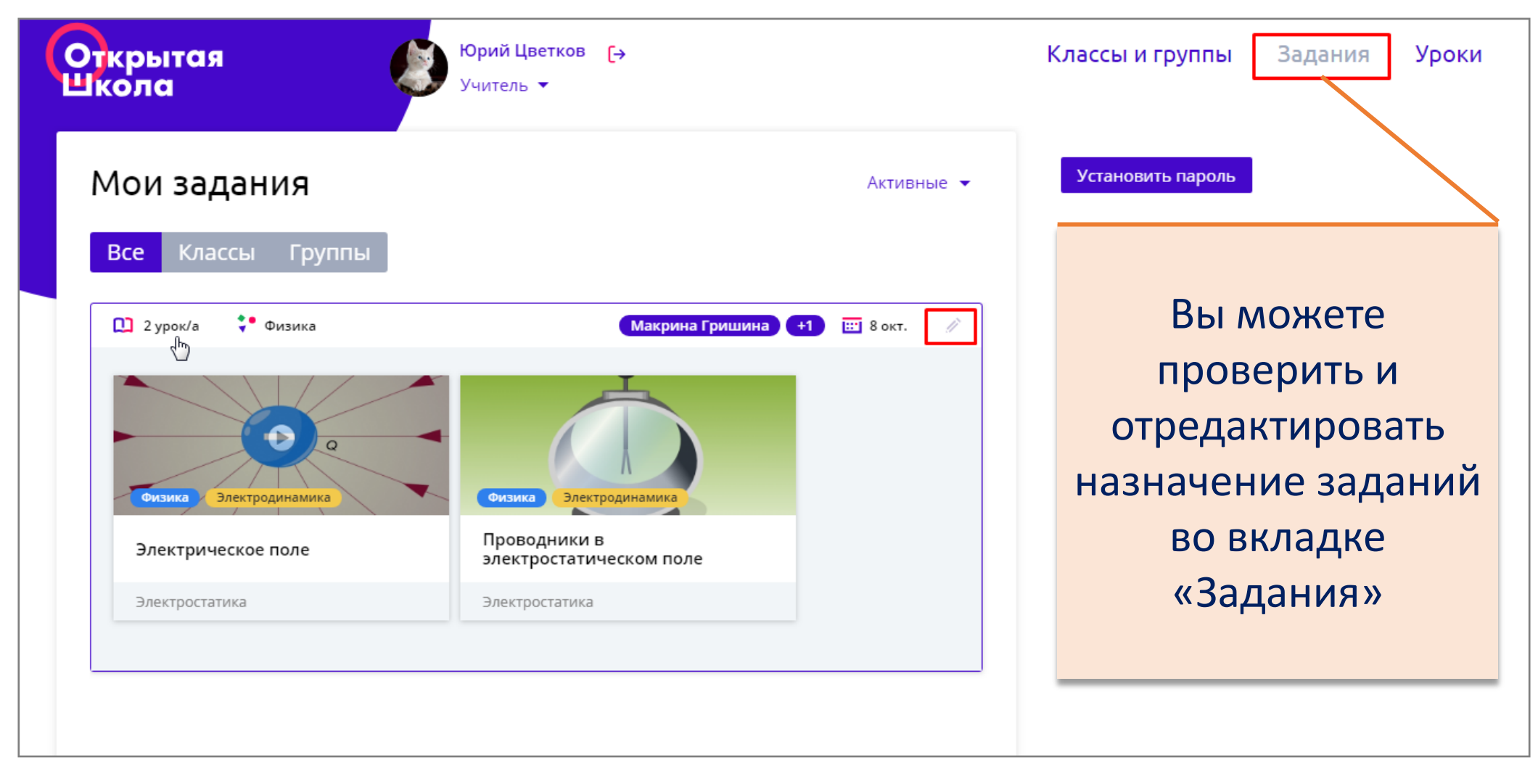

рытая

ола

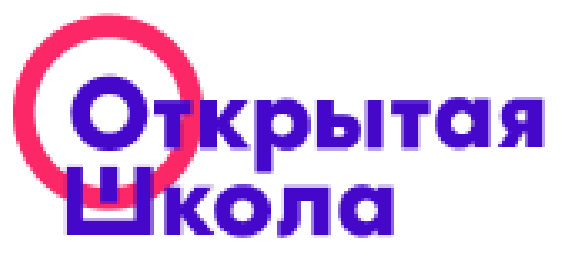

#### Спасибо за внимание!

• Контакты:

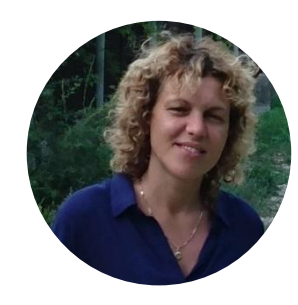

#### Наталья Кудимова n.kudimova@2035school.ru

Руководитель методической службы

Горячая линия: 8-800-775-76-72 2035school.ru